## お手続きへの入り方

①リンクにアクセスすると、以下の画面が出てくるので「関連タグ」の と検索する。

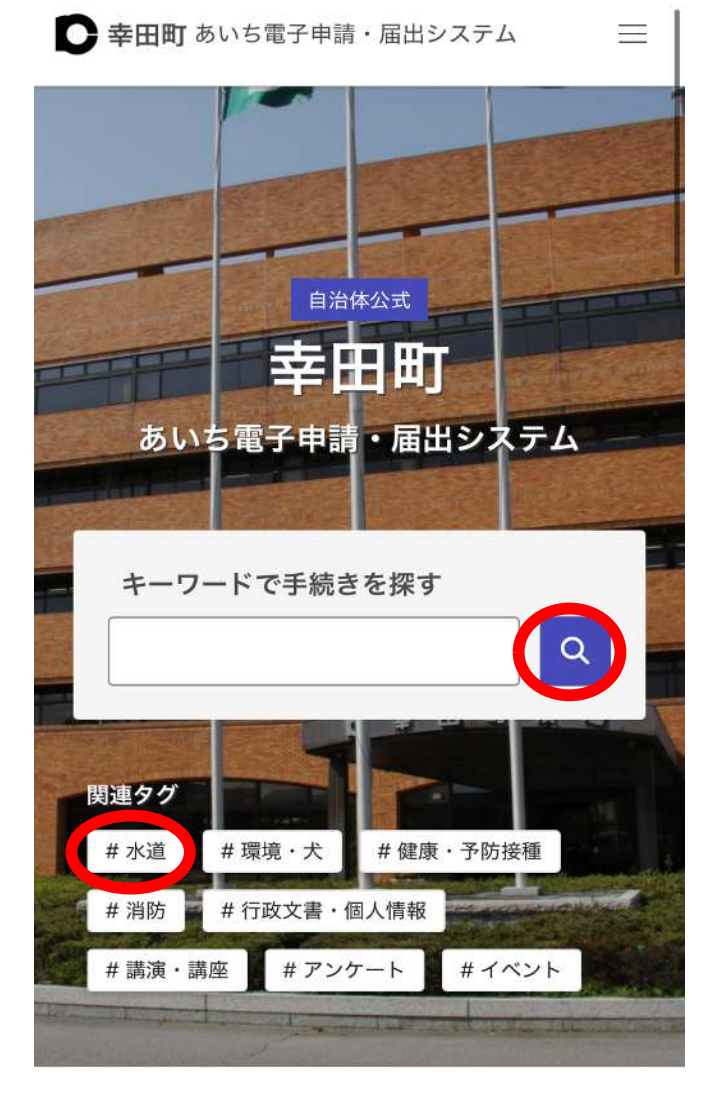

②水道に関する手続きが表示されるので、進めたいお手続きを

| 家結果                  | 具:                                             |
|----------------------|------------------------------------------------|
| 3件                   |                                                |
| 幸田町                  | 上下水道使用者変更届                                     |
| 幸田町内                 | Ŋで水道を使用されている方で、使用                              |
| 名義を変                 | 変更される場合の届出です。                                  |
| 辛田町戸<br>届出です<br>提出くた | すでの上下水道の使用を開始する際の<br>け。(届出は必ず2営業日前までにご<br>ごさい) |
| 幸田町                  | 上下水道使用中止届                                      |
| 幸田町内                 | りでの上下水道の使用を中止する際の                              |
| 届出です                 | t.                                             |

③お手続きを選択すると、お手続きについての詳しい説明と申請へ進む画面 が表示されるので、下の「アカウント登録せずにメールで申請」を選択する。

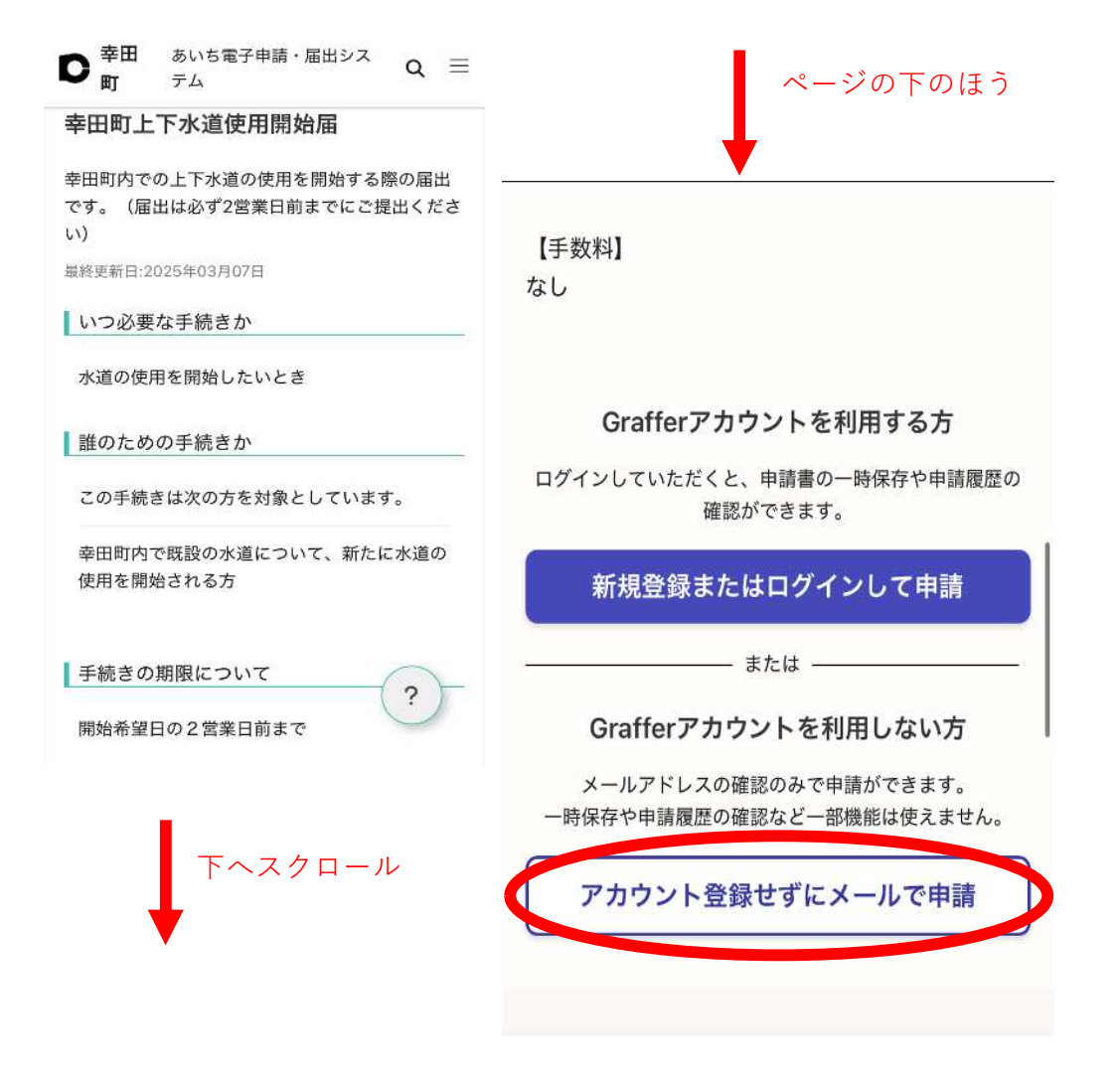

※画面は使用開始届を使用した場合のもの

 ④「アカウント登録せずにメールで申請」を選択すると、メール アドレスを入力する欄が表示されるので、連絡の取れるメール アドレスを入力し、「確認メールを送信」を押す。

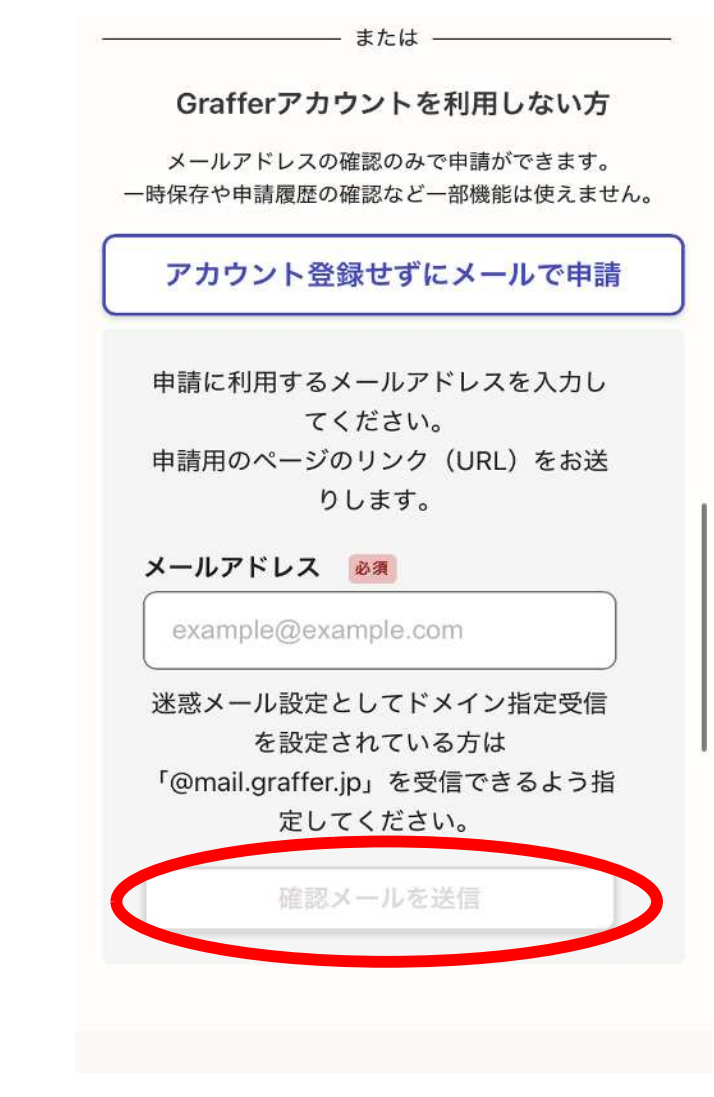

⑤「確認メールを送信」を押し、しばらくするとアドレス宛に リンクが送られてくるので、リンクにアクセスする。

| <                                                                                                    | Ð                          | Ī                                                             | ⊵ <b>"</b>                                  | •••                     |  |
|----------------------------------------------------------------------------------------------------|----------------------------|---------------------------------------------------------------|---------------------------------------------|-------------------------|--|
| 【幸田町】メー<br>ご確認(幸田町<br>開始届 ) <sub>愛信トレ</sub>                                                                                                    | ルアド<br>上下水<br><sup>-</sup> | `レス<br>×道使                                                    | の<br>注用                                     | ☆                       |  |
| <b>Noreply</b> 15:24<br>To 自分 ~                                                                                                    |                            | ٢                                                             | ←                                           | ***                     |  |
| メール認証をして申請<br>て、ご入力いただいた<br>とを確認する必要があ<br>以下のURLをクリック<br>証を完了してください<br><u>kups://ttzk.graffer.jp/</u><br>apply/api/v1/auth/veri<br><u>token=1de6c33f-f51(</u><br>a43378f15682&redir<br><u>a1ply/apply-procedu</u> | を行うたら<br>メールア<br>ります。<br>  | めのスラ<br>ドレスガ<br>ルア<br><u>-token</u><br><u>3cea-</u><br>town-k | テップと<br>が正しい<br>ドレスの<br>?<br><u>oota/sm</u> | こし<br>NC<br>D認<br>Mart- |  |
| ▼ 認証の有効期限か過さに場合<br>確認用URLは 30 分間有効です。有効期限が過ぎ<br>た場合には、お手数ですが再度操作を行ってくだ<br>さい。                                                                                                    |                            |                                                               |                                             |                         |  |
| * 本メールは送信専用アドレスからお送りしてい<br>ます。ご返信いただいても受信できかねます。<br>* 本システムは、株式会社グラファーが運営して<br>います。                                                                                                    |                            |                                                               |                                             |                         |  |

※画面はGmailを用いた場合のもの

④リンクにアクセスすると申請ページが表示されるので、内容をよくご確認していただき、「利用規約に同意する」にチェックを入れる。
 チェックを入れると、下の「申請に進む」を押すことができるようになるので、押していただき、表示される入力フォームに回答していく。

|                                                                                                    | ページの下のほう                                            |
|----------------------------------------------------------------------------------------------------|-----------------------------------------------------|
| 辛田町上下水道使用開始届                                                                                                    |                                                     |
| 入力の状況<br>0%                                                                                                    | 12 ///・・・・・・・・・・・・・・・・・・・・・・・・・・・・・・・・・・            |
| 幸田町の「幸田町上下水道使用開始届 」のオ<br>ンライン申請ページです。                                                                                                    | 【必要事項】                                              |
| 【詳細内容】<br>上下水道について使用を開始する場合は届出が必<br>要です。                                                                                                    | 【電子証明書の要否】<br>不要                                    |
| 開栓作業は土日祝日は作業を行わないため、必ず<br>二営業日前に申請してください。<br>(例:日曜日から使用開始希望→木曜日までに届<br>出を提出)                                                                     | 【手数料】<br>なし                                         |
| 水道利用の契約については幸田町水道事業給水条<br>例がその内容となります。<br>下記HPにて確認のうえ、お申込みください。<br>https://www1.g-reiki.net/kota/reiki_honbun/i567<br>PC00000370.html <b>「</b> 7 | <b>利用規約をご確認ください</b> <u>利用規約</u> [2] に同意して、申請に進んでくださ |
|                                                                                                    | V 10                                                |
| 下へスクロール                                                                                                    | 利用規約に同意する 🔌 🤋                                       |
| •                                                                                                    | 申請に進む                                               |